## Spinner – Using this view in your app

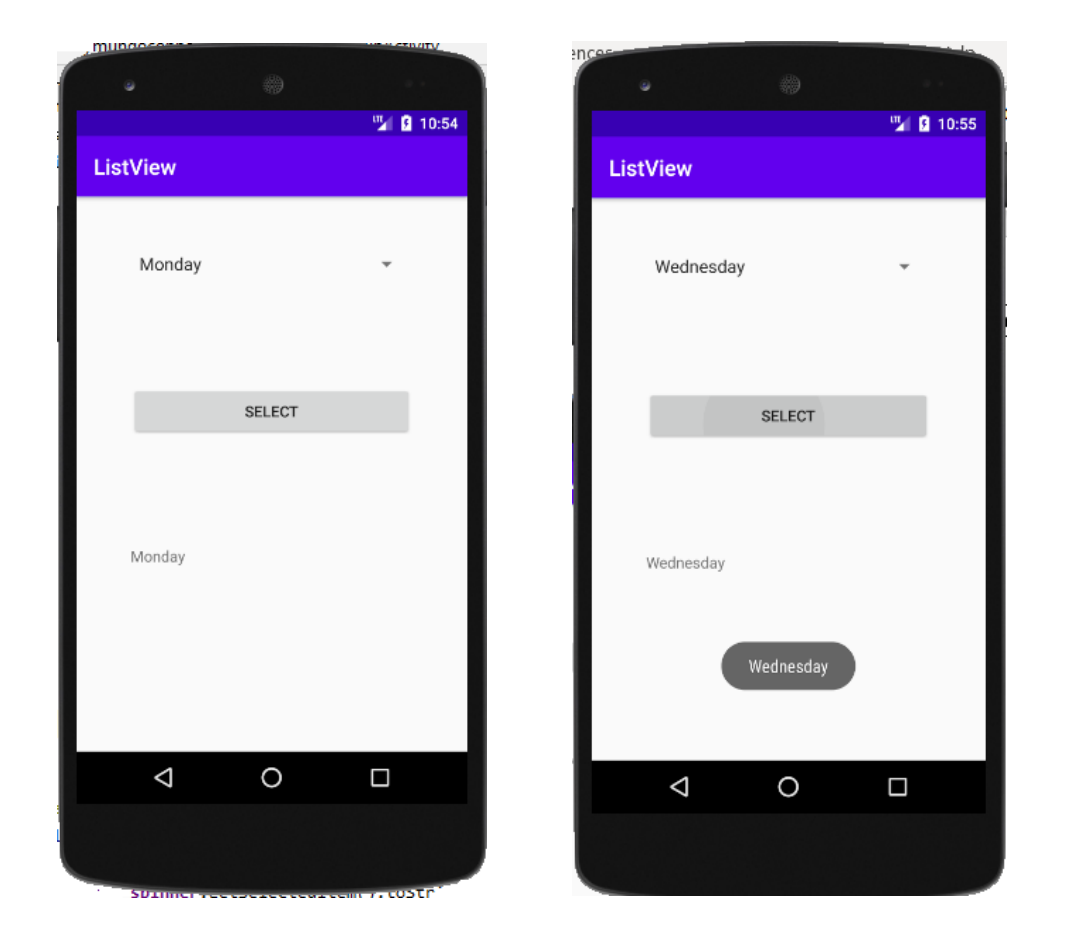

## Java Source Code

package com.raymundoconnor.listview;

```
import androidx.appcompat.app.AppCompatActivity;
```

```
import android.os.Bundle;
import android.view.View;
import android.widget.AdapterView;
import android.widget.ArrayAdapter;
import android.widget.Button;
import android.widget.Spinner;
import android.widget.TextView;
import android.widget.Toast;
public class MainActivity extends AppCompatActivity implements
AdapterView.OnItemSelectedListener {
    Spinner spinner;
    Toast toast;
    String text;
    @Override
    protected void onCreate(Bundle savedInstanceState) {
        super.onCreate(savedInstanceState);
        setContentView(R.layout.activity_main);
```

```
spinner = (Spinner)findViewById(R.id.spinnerDays);
        ArrayAdapter
adapter=ArrayAdapter.createFromResource(this,R.array.days,android.R.layout.simple_spinner_item)
;
        spinner.setAdapter(adapter);
        spinner.setOnItemSelectedListener(this);
        Button btnSelect =(Button)findViewById(R.id.buttonSelect);
        btnSelect.setOnClickListener(new View.OnClickListener() {
            @Override
            public void onClick(View v) {
                TextView tvDisplay =(TextView)findViewById(R.id.textViewDisplay);
                tvDisplay.setText(text);
            }
        });
    }
    @Override
    public void onItemSelected(AdapterView<?> parent, View view, int position, long id) {
        text = spinner.getSelectedItem().toString();
        toast.makeText(getApplicationContext(), text, Toast.LENGTH_LONG).show();
                  /* another sample code that works
        toast.makeText(getApplicationContext(), "You selected " +
                parent.getItemAtPosition(position).toString(), Toast.LENGTH_LONG).show();
                */
    }
    @Override
    public void onNothingSelected(AdapterView<?> parent) {
    }
```

}